# Subpart N Furnace Information for RY2014 and Later

This page provides step-by-step instructions on how to enter and edit Subpart N Glass Production furnace information.

#### Step 1: Add a furnace

To add a continuous glass melting furnace that is NOT monitored by a CEMS, find the GLASS MELTING FURNACE SUMMARY table on the Subpart Overview page and click the link titled "ADD a Furnace."

To add a furnace that is monitored by a CEMS, find the GLASS MELTING FURNACE SUMMARY (Furnaces Monitored by CEMS) table on the Subpart Overview page and click the link titled "ADD a Furnace Monitored by CEMS."

To edit information you have entered to identify a furnace, click the edit icon or the Name/ID link located in the first column of the table.

To delete a furnace, click the delete icon or red "x" icon located in the last column of the table.

>> Click this link to expand

| Separation United States<br>Environmental Protection<br>Agency |                          |                                                                                                    |                                                                                                    | 6-                                                                                                    | e-GGRT 🌽                                               |                                                           |  |
|----------------------------------------------------------------|--------------------------|----------------------------------------------------------------------------------------------------|----------------------------------------------------------------------------------------------------|----------------------------------------------------------------------------------------------------|--------------------------------------------------------|-----------------------------------------------------------|--|
| HOME FACILIT                                                   | Y REGISTRATIO            |                                                                                                    | DATA REPORTING                                                                                                    |                                                                                                    | Electronic Greenhouse Gas                              |                                                           |  |
|                                                                |                          |                                                                                                    |                                                                                                    |                                                                                                    | Hello, Isaa                                            | ac Locke   My Profile   Logout                            |  |
| e-GGRT Help     Using e-GGRT for S     reporting               | Ar<br>Su<br>Subpart N Su | ngkor<br>ubpart N: Glass Pro<br>bpart Overview                                                                                                    | oduction (2018                                                                                                    | )                                                                                                    |                                                        |                                                           |  |
|                                                                |                          | OVERVIEW OF SUBPART RE<br>Subpart N requires affected fac<br>rom each continuous glass me<br>iontinuous glass melting furna<br>ZEMS and by furnaces that ar<br>he total annual quantity of glas<br>ombined. For additional inform<br>GGRT Help link(s) provided. | PORTING REQUIREM<br>cilities to report carbon of<br>elting furnace. First, use<br>ces, grouped by furnace<br>e monitored by CEMS. I<br>ss produced for all conti-<br>nation about Subpart N | ENTS<br>dioxide (CO <sub>2</sub> ) process emission<br>this page to identify all<br>as that are not monitored by<br>Second, use this page to enter<br>nuous glass melting furnaces<br>reporting, please use the e- | IS                                                     | N: View Validation                                        |  |
|                                                                | su                       | IBPART N SUMMARY INFOR<br>Number of furm                                                                                                    | MATION FOR THIS FA                                                                                                    | ACILITY<br>Total annual qu                                                                                                    | uantity of glass prod                                  | uced(tons)<br>24 OPEN                                     |  |
|                                                                | GL                       | ASS MELTING FURNACE S                                                                                                    | UMMARY                                                                                                    |                                                                                                    |                                                        |                                                           |  |
|                                                                | -                        | Name/ID                                                                                                    | Raw Materials                                                                                                    | CO <sub>2</sub> (metric tons)                                                                                                    | Status                                                 | Delete                                                    |  |
|                                                                |                          | 2 NO CEMIS UNIL 2                                                                                                    | Limestone                                                                                                    |                                                                                                    | Incomplete                                             | OPEN X                                                    |  |
|                                                                | Ly                       | 2 Onici                                                                                                    | Linestone                                                                                                    |                                                                                                    | incomplete                                             | OPEN X                                                    |  |
|                                                                | GL<br>GL                 | ASS MELTING FURNACE S<br>Name/ID<br>CEMS unit 1<br>ADD a Furnace Monitored by                                                                                                    | UMMARY (Furnaces m<br>Limestone<br>CEMS                                                                                                    | nonitored by CEMS)<br>Raw Materials                                                                                                    | Status<br>Complete                                     | Delete<br>OPEN X                                          |  |
|                                                                | CE                       | MS MONITORING LOCATIO                                                                                                    | N (CML) SUMMARY                                                                                                    |                                                                                                    | Fotal CO2 emissions                                    | (metric                                                   |  |
|                                                                |                          | CML Name/Identifier<br>No CEMS monitoring location<br>present                                                                                                    | Configuration                                                                                                    | Monitored Unit(s)                                                                                                    | tons)                                                  | Status Delete                                             |  |
|                                                                | 4<br>A s<br>me<br>see    | ADD a CEMS Monitoring Loc<br>Facility Overview<br>tatus of "Incomplete" means that<br>ssages in your Validation Report<br>a this link).                                                                                                    | ation<br>one or more required data<br>by clicking the "View Valid                                                                                                    | a elements are incomplete. For det<br>ation" link above (Note: if there are                                                                                                    | ails, refer to the Data Co<br>e no validation messages | ompleteness validation<br>s for this subpart you will not |  |
| Paperwork Reduction                                            | Act Burden State         | ment   Contact Us                                                                                                    |                                                                                                    |                                                                                                    | e-G                                                    | GRT RY2018.R23-j387   N-1                                 |  |

### Step 2: Indicate CEMS utilization for a furnace

For each furnace, confirm whether or not the continuous furnace utilizes CEMS.

Note that when adding a new furnace you are prompted to answer the CEMS question immediately (the answer to this question will default to "No" for furnaces added using the "ADD a Furnace" link and will default to "Yes" for units added using the "ADD a Furnace Monitored by CEMS" link).

The CEMS response may be changed here and the furnace information will be relocated to the appropriate table on the Subpart Overview page.

When finished, click SAVE. You will then proceed to the "Raw Materials and Glass Produced" web form.

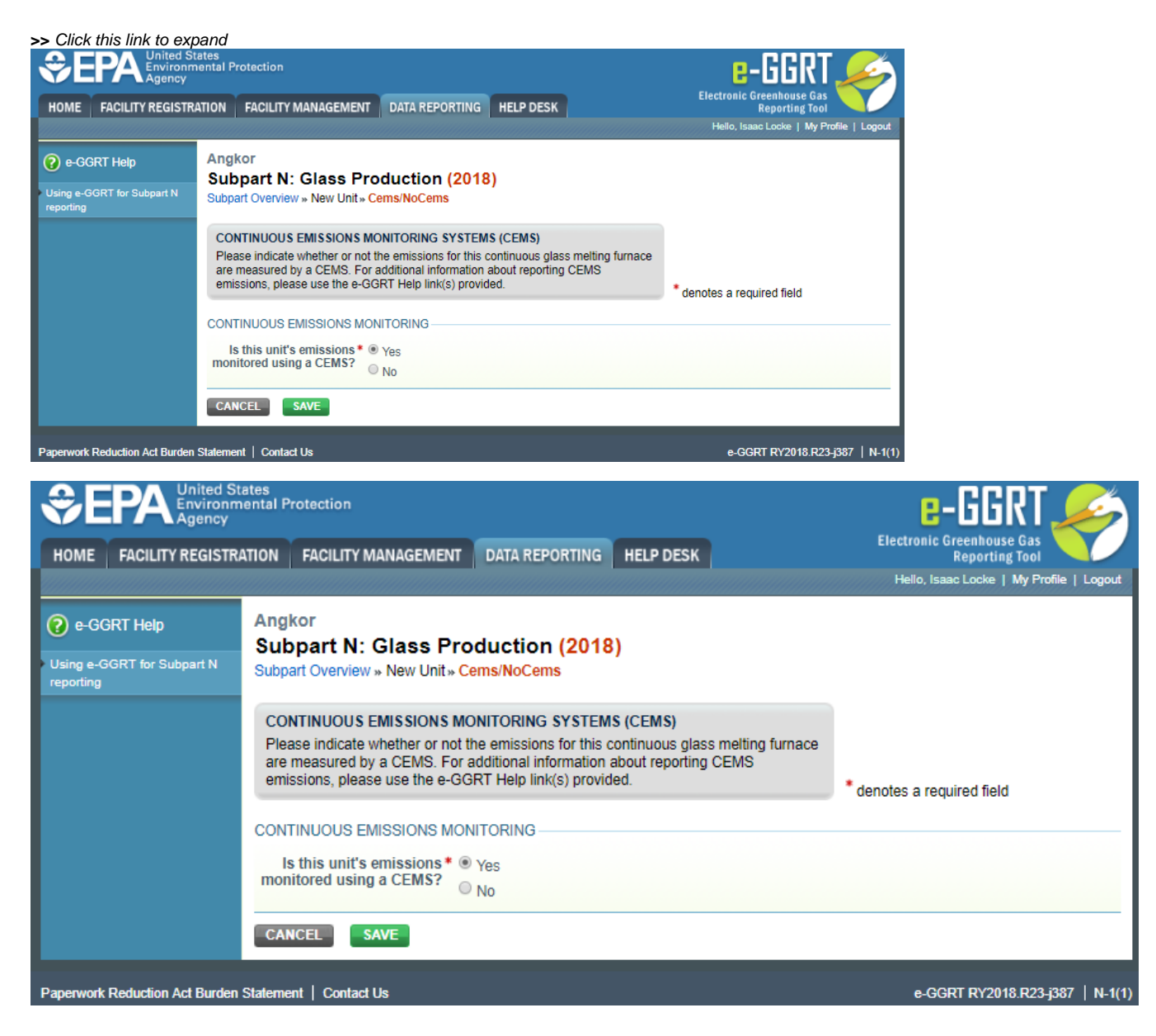

#### Step 3: Enter required information on Raw Materials used and Glass Produced for a furnace

For each continuous glass melting furnace at your facility, Subpart N requires you to report the following information:

- A unique name or identifier, plus optional description for this furnace (see also About Unique Unit Names)
- The total annual quantity (short tons) of glass produced by this furnace
- An indication of which of the carbonate-based raw materials (limestone, dolomite, sodium carbonate, barium carbonate, strontium carbonate, lithium carbonate, potassium carbonate, or other) are charged to this furnace

When finished, click SAVE. You will then return to the Subpart Overview form and see the furnace you identified listed under either the GLASS Melting Furnace Summary table or the Glass Melting Furnace Summary (Furnaces Monitored by CEMS) table, depending on the monitoring information.

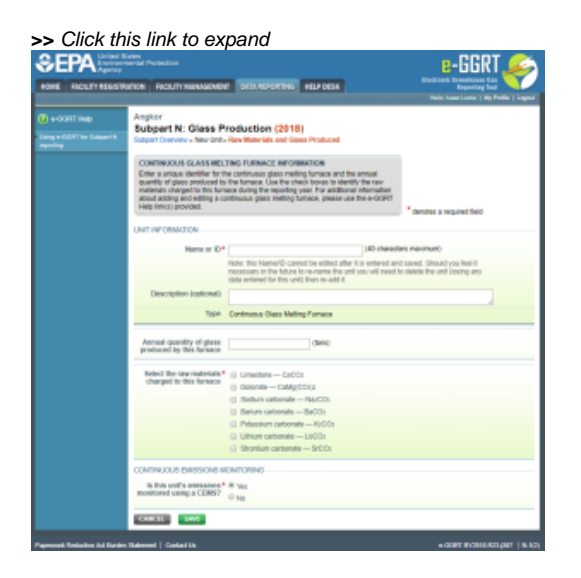

| Separation United States<br>Environmental Protection<br>Agency |                                    |                                                                                                    |                        |             | e-GGRT 🔑                                                 |                                             |  |
|----------------------------------------------------------------|------------------------------------|----------------------------------------------------------------------------------------------------|------------------------|-------------|----------------------------------------------------------|---------------------------------------------|--|
| HOME FACILITY REC                                              | GISTRATION                         | FACILITY MANAGEMENT                                                                                                    | DATA REPORTING         | HELP DESK   |                                                          | Electronic Greenhouse Gas<br>Reporting Tool |  |
|                                                                |                                    |                                                                                                    |                        |             |                                                          | Hello, Isaac Locke   My Profile   Logout    |  |
| 2 e-GGRT Help                                                  | Ang                                | jkor                                                                                                    |                        |             |                                                          |                                             |  |
|                                                                | Su                                 | bpart N: Glass Pr                                                                                                    |                        |             |                                                          |                                             |  |
| reporting                                                      | <sup>t N</sup> Subp                | oart Overview » New Unit »                                                                                                    | Raw Materials and Gla  | ss Produced |                                                          |                                             |  |
|                                                                | CC<br>En<br>qua<br>ma<br>abu<br>He | CONTINUOUS GLASS MELTING FURNACE INFORMATION<br>Enter a unique identifier for the continuous glass melting furnace and the annual<br>quantity of glass produced by the furnace. Use the check boxes to identify the raw<br>materials charged to this furnace during the reporting year. For additional information<br>about adding and editing a continuous glass melting furnace, please use the e-GGRT<br>Help link(s) provided. |                        |             |                                                          |                                             |  |
|                                                                | UNIT                               |                                                                                                    |                        |             |                                                          | denotes a required neid                     |  |
|                                                                | C.I.I.                             |                                                                                                    |                        |             |                                                          |                                             |  |
|                                                                |                                    | Name or ID*                                                                                                    |                        |             | (40 characte                                             | rs maximum)                                 |  |
|                                                                |                                    | Note: this Name/ID cannot be edited after it is entered and saved.<br>necessary in the future to re-name the unit you will need to delete t<br>data entered for this unit) then re-add it.                                                                                                    |                        |             | saved. Should you feel it<br>delete the unit (losing any |                                             |  |
|                                                                |                                    | Description (optional)                                                                                                    |                        |             |                                                          | /                                           |  |
|                                                                | Ту                                 |                                                                                                    | Continuous Glass Melti | ng Furnace  |                                                          |                                             |  |
|                                                                | A                                  | nnual quantity of glass<br>oduced by this furnace                                                                                                    |                        | (tons)      |                                                          |                                             |  |
|                                                                | s                                  | elect the raw materials *                                                                                                    | Limestone — CaCO       | )3          |                                                          |                                             |  |
|                                                                |                                    | charged to this furnace                                                                                                    | Dolomite — CaMg(       | CO3)2       |                                                          |                                             |  |
|                                                                |                                    |                                                                                                    | Sodium carbonate -     | — Na2CO3    |                                                          |                                             |  |
|                                                                |                                    |                                                                                                    | Barium carbonate -     | – BaCO3     |                                                          |                                             |  |
|                                                                |                                    |                                                                                                    | Potassium carbona      | te — K2CO3  |                                                          |                                             |  |
|                                                                |                                    |                                                                                                    | Lithium carbonate -    | – Li2CO3    |                                                          |                                             |  |
|                                                                |                                    |                                                                                                    | Strontium carbonate    | e — SrCO3   |                                                          |                                             |  |
|                                                                | CON                                | ITINUOUS EMISSIONS MO                                                                                                    | NITORING               |             |                                                          |                                             |  |
|                                                                | Is this unit's emissions *         |                                                                                                    |                        |             |                                                          |                                             |  |
|                                                                | mo                                 | intored using a CEMS?                                                                                                    | No                     |             |                                                          |                                             |  |
|                                                                | CA                                 | NCEL                                                                                                    |                        |             |                                                          |                                             |  |
|                                                                |                                    |                                                                                                    |                        |             |                                                          |                                             |  |
| Paperwork Reduction Act B                                      | Burden Statem                      | ent   Contact Us                                                                                                    |                        |             |                                                          | e-GGRT RY2018.R23-j387   N-1(2)             |  |

## Step 4: Repeat Steps 1-3

Repeat Steps 1-3 until all furnaces have been added for your facility. You now have completed entering furnace information, but still need to enter emissions information for each continuous glass melting furnace. Depending on the monitoring method, see the links below to find more detailed instructions on entering emissions information for each continuous furnace.

#### **Additional Information for Furnaces with CEMS**

If a furnace uses a CEMS, you will need to enter some additional information regarding the annual quantity of each carbonate-based raw material you are reporting. After returning to the "Subpart Overview" page, click "OPEN" next to each furnace identified under the "Glass Melting Furnace Summary (Furnac es monitored by CEMS)" heading.

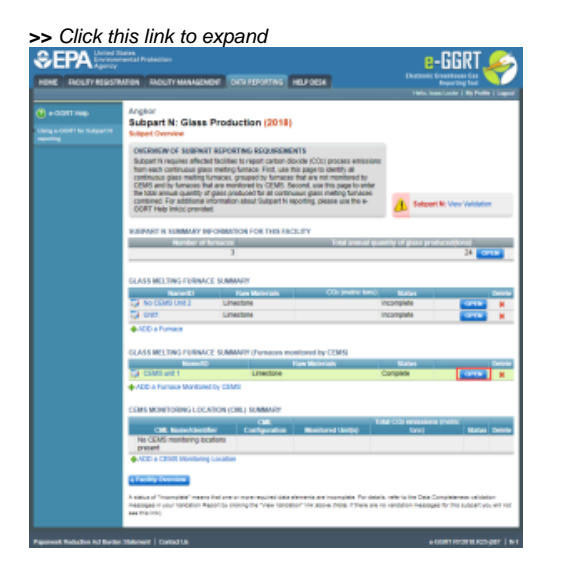

| Separation United States<br>Environmental Protection |                                                                                                    |                                                                        |                                                                          |                                                   | -GGRT 🔑                                                     |
|------------------------------------------------------|----------------------------------------------------------------------------------------------------|------------------------------------------------------------------------|--------------------------------------------------------------------------|---------------------------------------------------|-------------------------------------------------------------|
| HOME FACILITY REGISTR                                | ATION FACILITY MANAGEM                                                                                                    | ENT DATA REPORTING                                                     | HELP DESK                                                                | Electronic                                        | Greenhouse Gas<br>Reporting Tool                            |
|                                                      |                                                                                                    |                                                                        |                                                                          | Hello, Isa                                        | aac Locke   My Profile   Logout                             |
| e-GGRT Help  Using e-GGRT for Subpart N reporting    | Angkor<br>Subpart N: Glass<br>Subpart Overview                                                                                                    | Production <mark>(2018)</mark>                                         |                                                                          |                                                   |                                                             |
|                                                      | OVERVIEW OF SUBPART<br>Subpart N requires affected<br>from each continuous glass<br>continuous glass melting fr<br>CEMS and by furnaces tha<br>the total annual quantity of<br>combined. For additional in<br>GGRT Help link(s) provide | s                                                                      | t N: View Validation                                                     |                                                   |                                                             |
|                                                      | SUBPART N SUMMARY IN                                                                                                    | FORMATION FOR THIS FAC                                                 | ILITY                                                                    |                                                   |                                                             |
|                                                      | Number of f                                                                                                    | umaces                                                                 | Total annual qu                                                          | antity of glass pro                               | duced(tons)                                                 |
|                                                      |                                                                                                    | 5                                                                      |                                                                          |                                                   | 24 OPEN                                                     |
|                                                      | GLASS MELTING FURNAC                                                                                                    | E SUMMARY                                                              |                                                                          |                                                   |                                                             |
|                                                      | Name/ID                                                                                                    | Raw Materials                                                          | CO <sub>2</sub> (metric tons)                                            | Status                                            | Delete                                                      |
|                                                      | 🎲 No CEMS Unit 2                                                                                                    | Limestone                                                              |                                                                          | Incomplete                                        | OPEN 💥                                                      |
|                                                      | 🏹 Unit1                                                                                                    | Limestone                                                              |                                                                          | Incomplete                                        | OPEN 🗱                                                      |
|                                                      | ADD a Furnace  GLASS MELTING FURNACE SUMMARY (Furnaces monitored by CEMS)  Name/ID  Raw Materials                                                                                                    |                                                                        |                                                                          | Status                                            | Delete                                                      |
|                                                      | CEMS unit 1                                                                                                    | Limestone                                                              |                                                                          | Complete                                          | OPEN ¥                                                      |
|                                                      | ADD a Furnace Monitored                                                                                                    | I by CEMS<br>TION (CML) SUMMARY                                        |                                                                          |                                                   |                                                             |
|                                                      | CML Name/Identif                                                                                                    | CML<br>Configuration                                                   | Monitored Unit(s)                                                        | otal CO2 emission<br>tons)                        | s (metric Status Delete                                     |
|                                                      | No CEMS monitoring loca<br>present                                                                                                    | ations                                                                 |                                                                          |                                                   |                                                             |
|                                                      | + ADD a CEMS Monitoring                                                                                                    | Location                                                               |                                                                          |                                                   |                                                             |
|                                                      |                                                                                                    |                                                                        |                                                                          |                                                   |                                                             |
|                                                      | A status of "Incomplete" means<br>messages in your Validation Re<br>see this link).                                                                                                    | that one or more required data e<br>port by clicking the "View Validat | elements are incomplete. For deta<br>ion" link above (Note: if there are | ails, refer to the Data C<br>no validation messag | Completeness validation<br>es for this subpart you will not |
| Paperwork Reduction Act Burden                       | Statement   Contact Us                                                                                                    |                                                                        |                                                                          | e-                                                | GGRT RY2018.R23-j387   N-1                                  |

On the following page, you can enter the annual quantity of each carbonate-based raw material in short tons. Note that this page will only reflect the raw materials you selected in "Step 3: Enter required information on Raw Materials used and Glass Produced for a furnace" above. Once you have entered the quantity of each raw material, click "SAVE" to return to the "Subpart Overview" page.

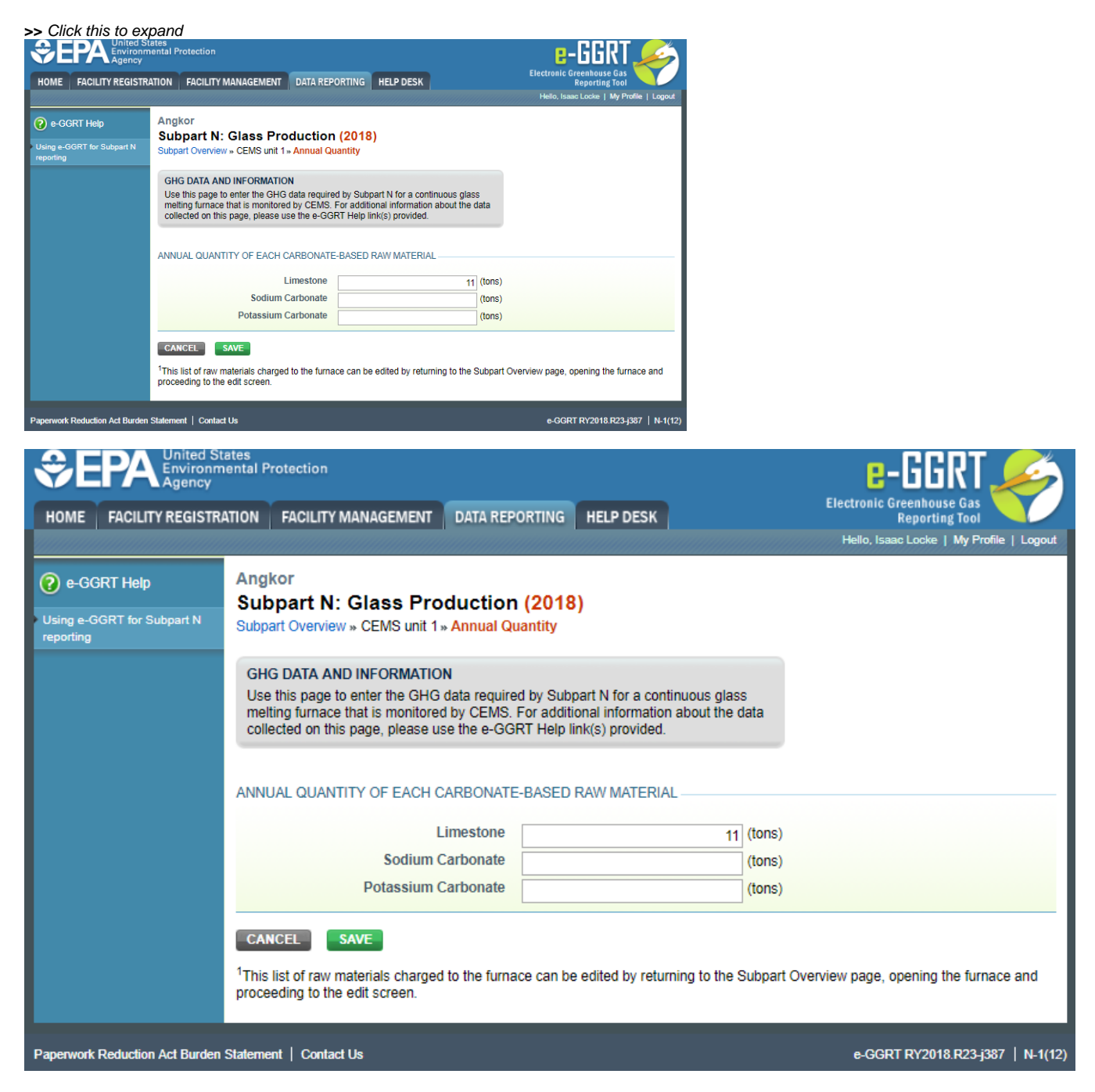

Back to Top

#### See Also

Subpart N Furnace Information for RY2014 and Later

- Subpart N Emissions Information for Furnaces Monitored by CEMS for RY2014 and Later
- Subpart N Emissions Information for Furnaces NOT Monitored by CEMS for RY2014 and Later
- Subpart N Furnace Information for RY2014 and Later
- Subpart N Summary Information for this Facility for RY2014 and Later
- Subpart N Entering Equation Inputs Using IVT
- Using Subpart N Calculation Spreadsheets

Screen Errors Subpart Validation Report